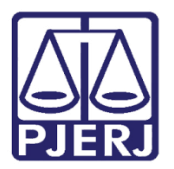

Dica de Sistema

# Medida de Segurança: Regime Inicial – Tratamento Ambulatorial e Internação

PROJUDI – Módulo Funcionário VEP

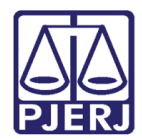

### **SUMÁRIO**

| 1. | Introdução                        | 3 |
|----|-----------------------------------|---|
| 2. | Concessão de Mandado de Segurança | 4 |
| 3. | Histórico de Versões              | 8 |

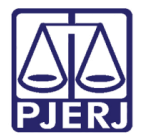

# Medida de Segurança: Regime Inicial – Tratamento Ambulatorial e Internação

## 1. Introdução

Dica para auxiliar os usuários sobre as alterações que entraram em produção no dia 12/09/2016, na versão 2.1.49 do sistema PROJUDI.

Trata-se da inclusão de dois novos tipos de mandado de segurança no sistema PROJUDI: Regime Inicial – Tratamento Ambulatorial e Regime Inicial – Internação.

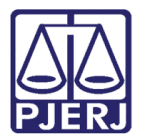

## 2. Concessão de Mandado de Segurança

Ao escolher o processo para o qual se deseja conceder uma Medida de Segurança, clique

#### na aba Incidentes Concedidos.

| Execução                                                                                              | .2013.8.19.0001                  | ္ခ္ရဲ - (1350 dia(း         | s) em tramita      | ção)                      |                               |                             |
|----------------------------------------------------------------------------------------------------|----------------------------------|-----------------------------|--------------------|---------------------------|-------------------------------|-----------------------------|
| Número Físico Antigo:                                                                                 |                                  |                             |                    |                           |                               |                             |
| Sentenciado: 🛹 DA                                                                                     | NIELE (RG:                       | IFP/RJ e CPF/CNPJ: Não      | Cadastrado)        |                           |                               |                             |
| Classe Processual: 386 -                                                                              | xecução da Pena                  |                             |                    |                           |                               |                             |
| Assunto Principal: 7791                                                                               | Pena Privativa de Liberdade      |                             |                    |                           |                               |                             |
| Assuntos Secundários: 7792                                                                            | Pena de Multa                    |                             |                    |                           |                               |                             |
| Nível de Sigilo: 🏑 Pú                                                                                 | ico 🚯                            |                             |                    |                           |                               |                             |
| Prioridade:XXX 🏑 Ré                                                                                   | u Preso                          |                             |                    |                           |                               |                             |
| Audiência: 🎺 Ag                                                                                       | endar                            |                             |                    |                           |                               |                             |
| Situação: 🔒                                                                                           |                                  |                             |                    |                           |                               |                             |
| - Pendências                                                                                          |                                  |                             |                    |                           |                               |                             |
| T chuchelds                                                                                           |                                  |                             |                    |                           |                               |                             |
| Incidentes de Oficio: "// Insi                                                                        | aurar Incidente de Oficio (Progi | ressão p/ semiaberto) expir | ado em 14/11/2015  |                           |                               |                             |
| Análise de Juntadas: 🖋 Analisar Juntada de 02/09/2016: JUNTADA DE PETIÇÃO DE CUMPRIMENTO DE INTIMAÇÃO |                                  |                             |                    |                           |                               |                             |
| "/ Ana                                                                                                | lisar Juntada de 01/06/2016: JU  | INTADA DE PETIÇÃO DE IN     | CIDENTE DE EXECUÇÃ | O PENAL                   |                               |                             |
|                                                                                                    |                                  |                             |                    |                           |                               |                             |
|                                                                                                    |                                  |                             | Pedido Incidental  | Juntar Documento          | Peticionar Navega             | r Voltar                    |
| Dados da Execução Par                                                                                 | tes Movimentações                | Processos Criminais (1)     | Eventos (1)        | Incidentes Concedidos (1) | Incidentes Não-Concedidos (0) | Incidentes Pendentes (0)    |
|                                                                                                    |                                  |                             |                    |                           |                               |                             |
| Informações Ger                                                                                       | is                               |                             |                    |                           |                               |                             |
|                                                                                                    | Comarca: Comarca da capit        | al                          |                    |                           | Competência                   | : Execução Penal (Réu Preso |

Figura 1 – Seleção da aba Incidentes Concedidos.

#### Clique no botão Adicionar.

| Projudi - Processo Eletrônico do Judiciário do Rio de Janeiro                                                                                                    |            | ER JUDIC             | IÁRIO<br>janeiro |
|----------------------------------------------------------------------------------------------------|------------|----------------------|------------------|
| Inicio Processos Intimações Decurso de Prazo Análise de Juntados Audências Cumprimentos Minutas Relatírios,Estatústicas Cadastro Outros                                                                                                    |            |                      |                  |
| :: Usuário: mbo (Analista Judiciária) Atuação: Vara de Execuções Penais - Cartório de Réu Preso e Cartório de Livramento Condicional Data: 13/09/2016 09:57 Expira em: 52 min                                                                                                    | Q Processo | <i>_</i> ℓ Histórico | X Sair           |
| Execução .2013.8.19.0001 🏠 - (1349 dia(s) em tramitação)                                                                                                    |            |                      |                  |
| Número Físico Antigo:                                                                                                    |            |                      |                  |
| Sentenciado: 🛷 DANIELE (RG: IFP/R) e CPF/CNP1: Não Cadastrado)                                                                                                    |            |                      |                  |
| Classe Processual: 386 - Execução da Pena                                                                                                    |            |                      |                  |
| Assunto Principal: 7791 - Pena Privativa de Liberdade                                                                                                    |            |                      |                  |
| Assuntos Secundários: 7792 - Pena de Multa                                                                                                    |            |                      |                  |
| Nível de Sigilo: 🛷 Público 🕦                                                                                                    |            |                      |                  |
| Prioridade:XXX 🛷 Réu Preso                                                                                                    |            |                      |                  |
| Audiëncia: 🛷 Agendar                                                                                                    |            |                      |                  |
| Situação: 📾                                                                                                    |            |                      |                  |
| Pendências                                                                                                    |            |                      |                  |
| Incidentes de Ofício: 🥒 Instaurar Incidente de Ofício (Progressão p/ semiaberto) expirado em 14/11/2015                                                                                                    |            |                      |                  |
| Análise de Juntadas: « Analiser Juntada de 02/09/2016: LINTADA DE PETICÃO DE CIMPRIMENTO DE INTIMAÇÃO                                                                                                    |            |                      |                  |
| Analiar Juntada de 01/06/2016: UNITADA DE PETICÃO DE INCIDENTE DE EXECUÇÃO FEMAL                                                                                                    |            |                      |                  |
|                                                                                                    |            |                      |                  |
| Pedido Incidental Juntar Documento Peticionar                                                                                                    | Navegar    | Voltar               |                  |
|                                                                                                    |            |                      |                  |
| Dados da Execução Partes Movimentações Processos Criminais (1) Eventos (1) Incidentes Concedidos (1) Incidentes Não-Concedidos (0) Incidentes Pendentes (0)                                                                                                    |            |                      |                  |
| Realçar Incidentes: CLIQUE AQUI PARA SELECIONAR                                                                                                    |            |                      |                  |
|                                                                                                    |            |                      |                  |
| 1 registro(s) encontrado(s), exibindo de 1 até 1                                                                                                    |            | 44 4 1 🕨             | DD .             |
| Nº do Incidente Tipo do Incidente Complemento Data de Referência Data de Autuação Petição Data de Decisão                                                                                                    | Juiz       | Situação             |                  |
| Image: Control Control Contro Control Contro Control Control Control Control Control Control Co |            | ATIVO                |                  |
|                                                                                                    |            | Adicionar            |                  |
|                                                                                                    |            |                      |                  |

Figura 2 – Acréscimo de um novo incidente.

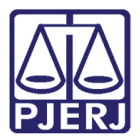

Em **Seleção de Tipos de Incidentes**, selecione a opção "Medida de Segurança" e clique no botão **Novo Incidente**.

|   | 🗖 Maximizar 🗙 F                                                       | echar |   |
|---|-----------------------------------------------------------------------|-------|---|
| D | Vescrição                                                             |       | k |
| D | ADEQUAÇÃO                                                             |       |   |
| ) | ALTERAÇÃO DE DATA-BASE DE PROGRESSÃO DE REGIME/LIVRAMENTO CONDICIONAL |       |   |
| ) | ALTERAÇÃO DE LOCAL DE CUMPRIMENTO DE PENA                             | 1     |   |
| ) | COMUTAÇÃO                                                             |       |   |
| ) | DIAS PERDIDOS NA REMIÇÃO                                              |       |   |
| Ð | EXTINÇÃO                                                              |       |   |
| D | FIXAÇÃO/HARMONIZAÇÃO/ALTERAÇÃO DE REGIME                              |       |   |
| 0 | HOMOLOGAÇÃO DE FALTA GRAVE                                            |       |   |
| Ð | INDULTO                                                               |       |   |
| D | LIBERDADE VIGIADA                                                     |       |   |
| Ð | LIVRAMENTO CONDICIONAL                                                |       |   |
| 0 | MEDIDA DE SEGURANCA                                                   |       |   |
| Ð | OUTROS                                                                |       |   |
| 0 | PRISÃO DOMICILIAR                                                     |       |   |
| D | RECONSIDERAÇÃO                                                        |       |   |
| Ð | RECURSO DE AGRAVO                                                     |       |   |
| 0 | REMIÇÃO                                                               |       |   |
| 0 | REVOGAÇÃO                                                             |       |   |
| D | SAÍDA TEMPORÁRIA                                                      |       |   |
| D | SEM EFEITO                                                            |       |   |
| D | SOMATÓRIO DAS PENAS                                                   |       |   |
| 0 | SURSIS                                                                |       |   |
| D | SUSPENSÃO                                                             |       |   |
| 0 | TRABALHO EXTERNO                                                      |       |   |
| D | TÉRMINO DE PENA                                                       |       |   |
| 2 | UNIFICAÇÃO                                                            |       |   |

Figura 3 – Seleção do tipo de incidente.

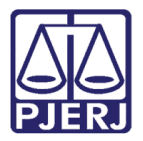

|                                                               | 🗖 Maximizar 🗙 Fechar |
|---------------------------------------------------------------|----------------------|
| Informações Gerais                                            | ^                    |
| Informações obrigatórias Petição:                             |                      |
| P <b>∆</b> N° do Incidente:                                   |                      |
| * Data de Decisão:                                            |                      |
| Outro Juiz:<br>Informações Adicionais                         |                      |
| * Informações obrigatórias                                    | E                    |
| * Tipo de Medida de Segurança: Selecione   * Nova Pena: a m d |                      |
| Observação:                                                   |                      |

#### Em Informações Gerais e Informações Adicionais preencha todos os campos obrigatórios.

Figura 4 – Preenchimento dos campos obrigatórios.

Observe que no campo **Tipo de Medida de Segurança** foram incluídas as opções "Regime Inicial - Tratamento Ambulatorial" e "Regime Inicial – Internação". Elas devem ser selecionadas para registrar o início do cumprimento do tratamento ambulatorial ou da internação.

| Selecione                                |
|------------------------------------------|
| Selecione                                |
| DESINTERNAÇÃO                            |
| NOVA INTERNAÇÃO                          |
| MANUTENÇAO DA INTERNAÇÃO                 |
| SAÍDA TERAPEUTICA                        |
| SAÍDA NATALINA                           |
| INTERNAÇÃO                               |
| REGIME INICIAL - TRATAMENTO AMBULATORIAL |
| REGIME INICIAL - INTERNAÇÃO              |

Figura 5 – Seleção do Tipo de Medida de Segurança.

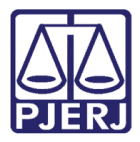

Quando uma dessas opções for selecionada, será exibido o campo **Data de Início**, sendo obrigatório o seu preenchimento.

Selecione em quais ações penais a Medida de Segurança será aplicada.

Ao finalizar, clique no botão Salvar.

| Data de Autuação:       Concedido Juiz:       Sim →         • Data de Decisão:       ●       ●         • Juiz:       ···· Selecione ····       ●         ● Outro Juiz:       ●       ●         Informações Adicionais       ●       ●         * Tipo de Medida de Segurança:       REGIME INICIAL - TRATAMENTO AMBULATORIAL →       ●         ● Nova Pena:       ●       ●       ●         ● Data de Início:       ●       ●       ●         ● Data de Início:       ●       ●       ●         ● Observação:                                                                                                    | X Fech |
|----------------------------------------------------------------------------------------------------|--------|
| Data de Decisão:   * Juiz:   * Juiz:   Outro Juiz:   Informações Adicionais   * Informações obrigatórias   * Tipo de Medida de Segurança:   REGIME INICIAL - TRATAMENTO AMBULATORIAL ▼   * Nova Pena:   a   m   d   * Data de Início:   Observação:   Observação:   registro(s) encontrado(s), exibindo de 1 até 1     Número △   Pena Ativa △   I   .2013.8.19.0001                                                                                                    |        |
| * Juiz: Selecione<br>© Outro Juiz:<br>Informações Adicionais<br>* Informações Adicionais<br>* Tipo de Medida de Segurança: REGIME INICIAL - TRATAMENTO AMBULATORIAL ↓<br>* Nova Pena: a m d<br>* Data de Inicio:<br>Observação:<br>Observação:<br>Selecione uma ou mais ações penais para a Medida de<br>Segurança:<br>registro(s) encontrado(s), exibindo de 1 até 1<br>• <u>Número △</u><br>• <u>Pena Ativa △</u><br>• <u>1.2013.8.19.0001</u><br>• <u>822m0d - PENA ORIGINÁRIA</u>                                                                                                    |        |
| © Outro Juiz:<br>Informações Adicionais<br>* Informações obrigatórias<br>* Tipo de Medida de Segurança: REGIME INICIAL - TRATAMENTO AMBULATORIAL ↓<br>* Nova Pena: a m d<br>* Data de Início:<br>Observação:<br>Observação:<br>                                                                                                    |        |
| Informações Adicionais  * Informações obrigatórias * Tipo de Medida de Segurança: REGIME INICIAL - TRATAMENTO AMBULATORIAL - * Nova Pena: a m d * Data de Início: Observação: Observação:                                                                                                    |        |
| * Tipo de Medida de Segurança: REGIME INICIAL - TRATAMENTO AMBULATORIAL -<br>* Nova Pena: a m d<br>* Data de Início:<br>Observação:<br>Observação:<br>                                                                                                    |        |
| * Tipo de Medida de Segurança: REGIME INICIAL - TRATAMENTO AMBULATORIAL •   * Nova Pena: a   * Data de Início: m   Observação:                                                                                                    |        |
| * Nova Pena: a m d<br>* Data de Início:<br>Observação:<br>Selecione uma ou mais ações penais para a Medida de<br>Segurança:<br>t registro(s) encontrado(s), exibindo de 1 até 1 d 1<br>Múmero A Pena Ativa A<br>.2013.8.19.0001 8a2m0d - PENA ORIGINÁRIA                                                                                                    |        |
| Data de Início:   Observação:   Selecione uma ou mais ações penais para a Medida de Segurança:   It registro(s) encontrado(s), exibindo de 1 até 1     It registro(s) encontrado(s), exibindo de 1 até 1     Múmero △     Pena Ativa △     It registro(s) encontrado(s), exibindo de 1 até 1     It registro(s) encontrado(s), exibindo de 1 até 1     It registro(s) encontrado(s), exibindo de 1 até 1     It registro(s) encontrado(s), exibindo de 1 até 1     It registro(s) encontrado(s), exibindo de 1 até 1     It registro(s) encontrado(s), exibindo de 1 até 1     It registro(s) encontrado(s), exibindo de 1 até 1     It registro(s) encontrado(s), exibindo de 1 até 1     It registro(s) encontrado(s), exibindo de 1 até 1     It registro(s) encontrado(s), exibindo de 1 até 1     It registro(s) encontrado(s), exibindo de 1 até 1     It registro(s) encontrado(s), exibindo de 1 até 1     It registro(s) encontrado(s), exibindo de 1 até 1     It registro(s) encontrado(s), exibindo de 1 até 1     It registro(s) encontrado(s), exibindo de 1     It registro(s) encontrado(s), exibindo de 1     It registro(s) encontrado(s), exibindo de 1     It registro(s) encontrado(s), exibindo de 1     It registro(s) encontrado(s), exibindo de 1     It registro(s) encontrado(s), exibindo de 1     It registro(s) encontrado(s), exibindo de 1    <                                                                                                    |        |
| Observação:                                                                                                    |        |
| Observação:                                                                                                    |        |
| Selecione uma ou mais ações penais para a Medida de<br>Segurança:<br>registro(s) encontrado(s), exibindo de 1 até 1<br>Múmero (a) Pena Ativa (a)<br>2013.8.19.0001<br>8a2m0d - PENA ORIGINÁRIA                                                                                                    |        |
| Selecione uma ou mais ações penais para a Medida de<br>Segurança:<br>t registro(s) encontrado(s), exibindo de 1 até 1<br>Múmero (a) Pena Ativa (a)<br>2013.8.19.0001<br>8a2m0d - PENA ORIGINÁRIA                                                                                                    |        |
| Selecione uma ou mais ações penais para a Medida de<br>Segurança:<br>1 registro(s) encontrado(s), exibindo de 1 até 1<br>Múmero A<br>Pena Ativa A<br>2013.8.19.0001<br>8a2m0d - PENA ORIGINÁRIA                                                                                                    |        |
| Selecione uma ou mais ações penais para a Medida de<br>Segurança:<br>L registro(s) encontrado(s), exibindo de 1 até 1 4 1<br><u>Número △</u> Pena Ativa △<br><u>Sa2m0d - PENA ORIGINÁRIA</u>                                                                                                    |        |
| Segurança:         1 registro(s) encontrado(s), exibindo de 1 até 1         Múmero △         Pena Ativa △         .2013.8.19.0001         8a2m0d - PENA ORIGINÁRIA                                                                                                    |        |
| 1 registro(s) encontrado(s), exibindo de 1 até 1<br>Número A<br>Pena Ativa A<br>2013.8.19.0001<br>8a2m0d - PENA ORIGINÁRIA                                                                                                    |        |
| 1 registro(s) encontrado(s), exibindo de 1 até 1<br>Número A<br>Pena Ativa A<br>2013.8.19.0001<br>8a2m0d - PENA ORIGINÁRIA                                                                                                    |        |
| I registro(s) encontrado(s), exibindo de 1 até 1     Image: Contrado(s), exibindo de 1 até 1       Image: Contrado(s), exibindo de 1 até 1     Image: Contrado(s), exibindo de 1 até 1       Image: Contrado(s), exibindo de 1 até 1     Image: Contrado(s), exibindo de 1 até 1       Image: Contrado(s), exibindo de 1 até 1     Image: Contrado(s), exibindo de 1 até 1       Image: Contrado(s), exibindo de 1 até 1     Image: Contrado(s), exibindo de 1 até 1       Image: Contrado(s), exibindo de 1 até 1     Image: Contrado(s), exibindo de 1 até 1       Image: Contrado(s), exibindo de 1 até 1     Image: Contrado(s), exibindo de 1 até 1       Image: Contrado(s), exibindo de 1 até 1     Image: Contrado(s), exibindo de 1 até 1       Image: Contrado(s), exibindo de 1 até 1     Image: Contrado(s), exibindo de 1 até 1       Image: Contrado(s), exibindo de 1 até 1     Image: Contrado(s), exibindo de 1 até 1       Image: Contrado(s), exibindo de 1 até 1     Image: Contrado(s), exibindo de 1       Image: Contrado(s), exibindo de 1 até 1     Image: Contrado(s), exibindo de 1       Image: Contrado(s), exibindo de 1     Image: Contrado(s), exibindo de 1       Image: Contrado(s), exibindo de 1     Image: Contrado(s), exibindo de 1       Image: Contrado(s), exibindo de 1     Image: Contrado(s), exibindo de 1       Image: Contrado(s), exibindo de 1     Image: Contrado(s), exibindo de 1       Image: Contrado(s), exibindo de 1     Image: Contrado(s), exibindo de 1       Image: Contrado(s), exibindo de 1 </td <td></td> |        |
| Número △         Pena Ativa △           .2013.8.19.0001         8a2m0d - PENA ORIGINÁRIA                                                                                                    | 0 00   |
| E                                                                                                    |        |
|                                                                                                    |        |
|                                                                                                    |        |
| Salvar Voltar                                                                                                    |        |

Figura 6 – Gravação da medida de segurança escolhida.

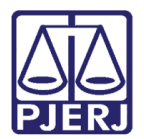

### 3. Histórico de Versões

| Versão | Data       | Descrição da alteração         | Responsável       |  |
|--------|------------|--------------------------------|-------------------|--|
| 1.0    | 13/09/2016 | Elaboração da dica             | Simone Almeida    |  |
| 1.0    | 14/09/2016 | Revisão template / ortográfica | Mariana Miranda / |  |
|        |            |                                | Joanna Fortes     |  |